# 授業実践 シミュレーション 「1年 量の変化と比例,反比例」

『図形の中に現れる関数関係を判断するためには』

No. 14170 関数の利用4(動点) No. 14180 関数の利用5(動点)

### ① 本時のねらい

図形の中に現れる関数関係を見いだす中で、変数の変域を考えなければならないこと に気付き、変数の変域を意識して関数関係を判断することができる。

## ② コンピュータ活用の意図

「自動機能」を使うことで、関数関係を視覚的に捉えられるようにする。

・「進む・戻る機能」を使うことで、変域を意識できるようにする。

### ③ 実践

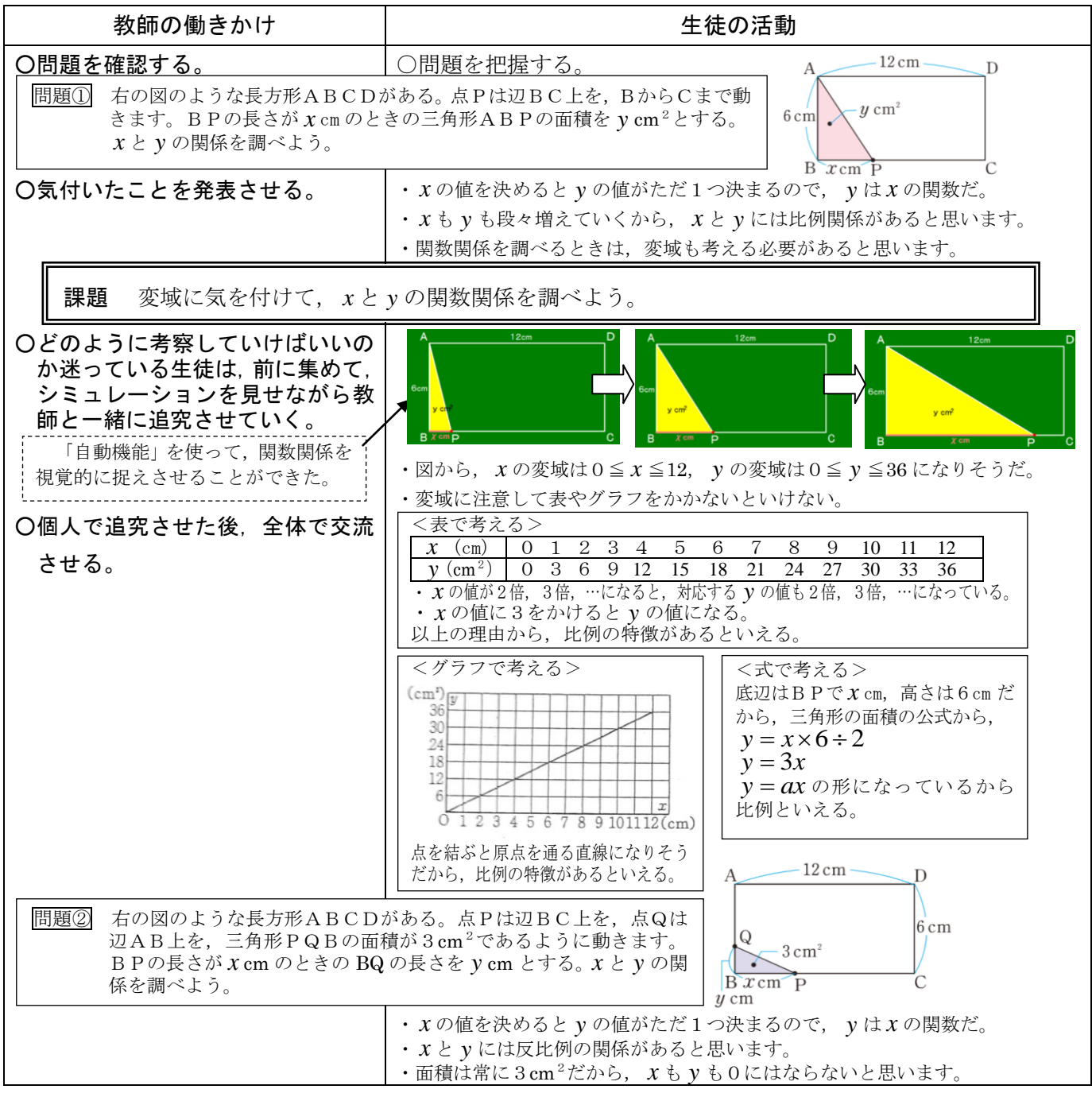

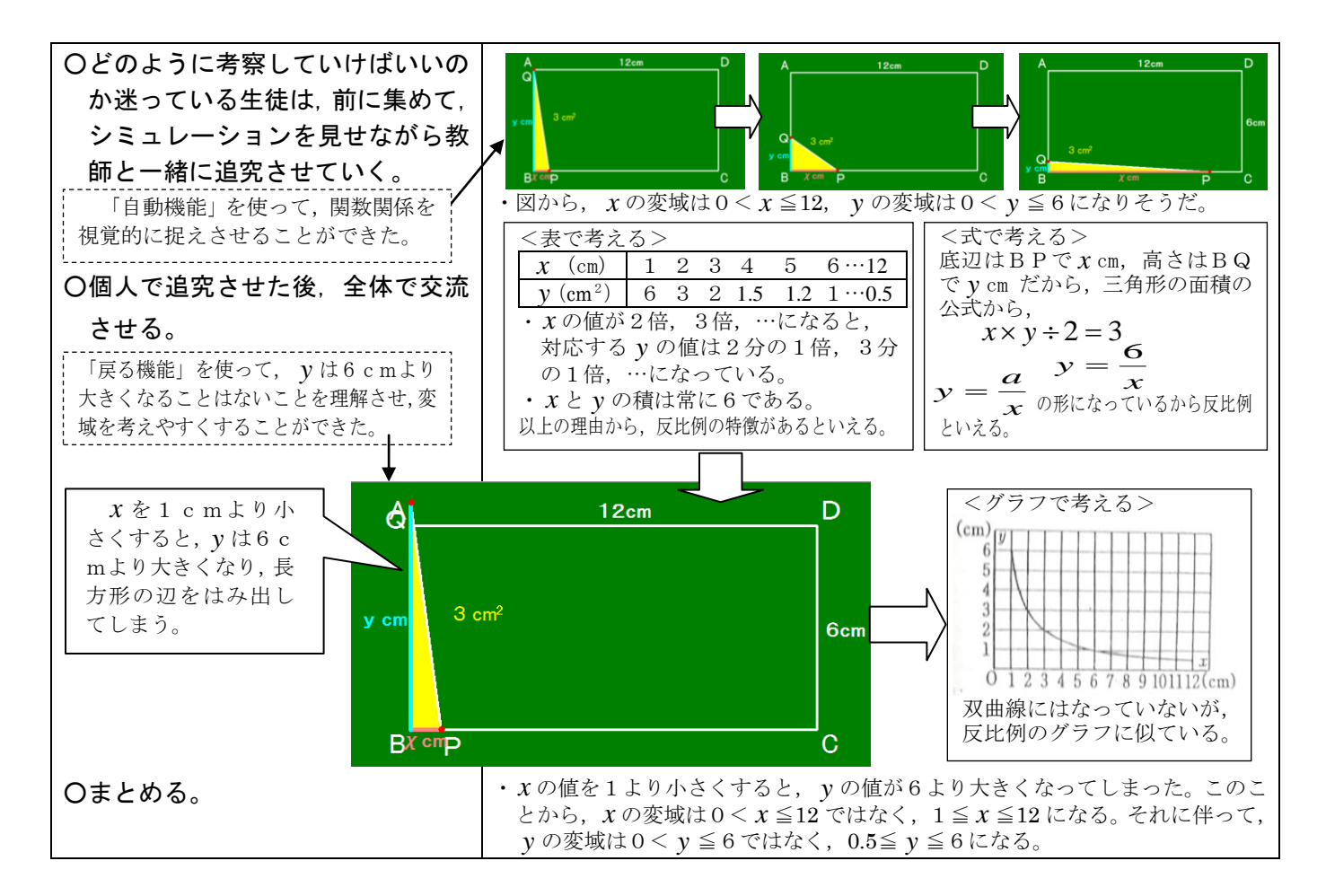

# ④ 授業の様子

#### 【生徒の感想】

- ・問題を読んだだけでは、xとyの関係が全くイメージできなかったけれど、コンピュータで図形がどのように動くのか確認したら、問題場面を理解することができた。
- ・問題②で,最初はxの変域を $0 < x \le 12$ と考 えていたけれど、コンピュータでxの値を1よ りも小さくしていったとき、yの値が6よりも 大きくなって長方形の辺をはみ出してしまっ た動きを見て、xの変域は $1 \le x \le 12$ となる ことが分かった。変域を意識して関数関係を判 断していきたい。

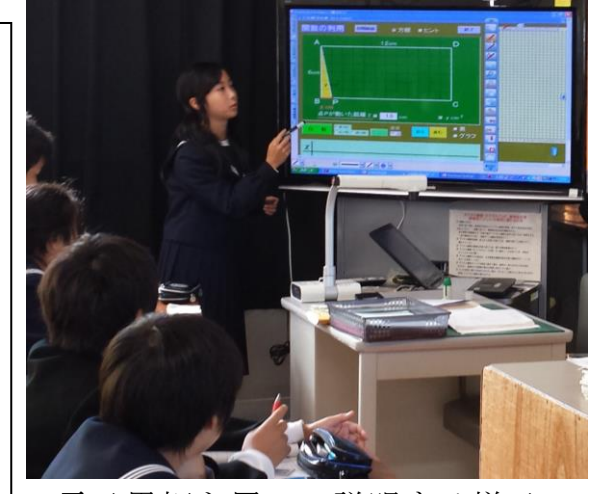

<電子黒板を用いて説明する様子>

#### 5 授業を終えて

#### 〇 成果

- ・個人追究の場面で、図形の動きがイメージできない生徒に対して、シミュレーション ソフトの「自動機能」を使って図形の動きを確認することで、三角形の面積の変化の 様子や、点P、Qの動きを視覚的に把握させることができた。
- ・問題②で、「戻る機能」を使って、xの値を1よりも小さくするとyの値が6よりも大きくなって長方形の辺をはみ出るシミュレーションを見せることで、変域が $1 \le x \le 12, 0.5 \le y \le 6$ であることを理解させることができた。
- 課題
- 「表・グラフ機能」を使って、点の動きと共に、表・グラフがどのようにつくられていくのか確認する時間を授業の終末に位置付けるとよかった。